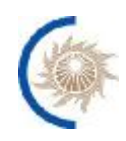

АКЦИОНЕРНОЕ ОБЩЕСТВО «СИСТЕМНЫЙ ОПЕРАТОР ЕДИНОЙ ЭНЕРГЕТИЧЕСКОЙ СИСТЕМЫ»

# ИНСТРУКЦИЯ ПО УСТАНОВКЕ И НАСТРОЙКЕ

# программного обеспечения автоматизированной системы мониторинга качества телеинформации для ОИК СК-11 (СМКТ СК-11)

Москва, 2023

## Содержание

| Основн | ње понятия, определения и сокрашения             | 3  |
|--------|--------------------------------------------------|----|
| 1 Har  |                                                  | 3  |
| 1. 11a | лачение руководства                              |    |
| 2. Tpe | ебования к программным/аппаратным ресурсам       | 4  |
| 2.1.   | Технические требования к аппаратному обеспечению | 4  |
| 2.2.   | Требования к программному обеспечению            | 4  |
| 2.3.   | Сетевой доступ                                   | 4  |
| 3. Vc  | гановка и настройка компонентов                  | 5  |
| 3.1.   | Комплект поставки                                | 5  |
| 3.2.   | Предварительная настройка серверов Системы       | 5  |
| 3.3.   | Предварительное получение УЗ в смежных системах  | 6  |
| 3.4.   | Установка и настройка СУБД                       | 6  |
| 3.5.   | Настройка резервирования базы данных.            | 8  |
| 3.6.   | Настройка балансировщика нагрузки                | 11 |
| 3.7.   | Установка системы Docker engine.                 | 11 |
| 3.8.   | Настройка сервера для запуска приложений системы | 12 |
| 3.8    | .1. Подготовка конфигураций приложения           | 12 |
| 3.8    | .2. Установка приложений                         | 13 |
| 3.8    | .3. Предоставление доступа пользователю          | 14 |
| 3.8    | .4. Замена корневого сертификата СК-11           | 14 |
| 4. Дег | инсталяция системы                               | 15 |
| 4.1.   | Удаление контейнеров приложений                  | 15 |
| 4.2.   | Удаление баз данных                              | 15 |
| 4.3.   | Удаление системного ПО:                          | 15 |

| БД     | База данных                                                                                                    |  |
|--------|----------------------------------------------------------------------------------------------------|--|
| ПО     | Программное обеспечение                                                                                                 |  |
| СУБД   | Система управления базами данных                                                                                        |  |
| У3     | Учётная запись                                                                                                    |  |
| Docker | Программное обеспечение для автоматизации развёртывания и управления приложениями в средах с поддержкой контейнеризации |  |
| WAL    | Журнал перезаписи, в который записываются все транзакции, выполняемые на сервер СУБД                                    |  |
| SSH    | Проток для удаленного администрирования linux-серверов                                                                  |  |
| SMB    | Проток удаленного доступа к файлам и папкам, являющийся<br>стандартом для сетей Windows                                 |  |

## 1. Основные понятия, определения и сокращения

## 2. Назначение руководства

Инструкция описывает действия администраторов по установке и настройке СМКТ СК-11.

Перечисленные в инструкции команды выполняются с использованием SSH-клиента, например PuTTY.

## 3. Требования к программным/аппаратным ресурсам

#### 3.1. Технические требования к аппаратному обеспечению

Рекомендованные характеристики серверов указаны в таблице 1.

| N⁰ | Серверы           | Кол-во   | Рекомендованные характеристики серверов |         |         |
|----|-------------------|----------|-----------------------------------------|---------|---------|
|    |                   | серверов | CPU core                                | RAM, Gb | HDD, Gb |
| 1  | Сервер приложений | 1        | 14                                      | 16      | 81      |
|    | Итого             | 1        | 14                                      | 16      | 81      |

Таблица 1 – Минимальное количество аппаратных ресурсов

Рекомендованные характеристики сервера соответствуют минимальным характеристикам увеличенным на 20%.

Рекомендуемые характеристики позволяют обеспечить работу ПО по следующим параметрам:

- 1. Кол-во отслеживаемых giud не превышает 50000 шт.
- 2. Максимальный поток данных 50000 значение ТИ в сек.

Клиент к БДРВ может подписаться одновременно на 50000 guid и работать в таком режиме стабильно

## 3.2. Требования к программному обеспечению

Сервер приложений:

- Операционная система Astra Linux Common Edition 2.12;
- ПО Docker Engine версии 19.03+;
- СУБД PostgreSQL версии 9.6+;
- ПО Nginx версии 1.16.1+;

## 3.3. Сетевой доступ

Для обновления ПО и компонентов серверам необходим доступ в сеть интернет, список сайтов, к которым необходим доступ указан в таблице 2.

Таблица 2 – Список внешних ресурсов

| Сервер   | Сайт                   |
|----------|------------------------|
| ОС, СУБД | download.astralinux.ru |
| Docker   | download.docker.com    |

Необходимо обеспечить доступ к указанным сайтам напрямую или через proxy сервер.

Список сетевых взаимодействий между сервисами Системы описан в «Руководстве администратора СМКТ СК-11», в приложении «Таблица сетевых взаимодействий».

## 4. УСТАНОВКА И НАСТРОЙКА КОМПОНЕНТОВ

Процесс установки делится на несколько этапов, разделённых на несколько исполнителей:

П. 3.2 – 3.7 – системный администратор СМКТ СК-11 П. 3.8 – администратор СМКТ СК-11

#### 4.1. Комплект поставки

Система поставляется в виде исходного кода в репозитории. Данный исходный код компилируется, и далее в виде docker-образов доставляется на сервер.

#### 4.2. Предварительная настройка серверов Системы

Для установки приложения необходимо подготовить сервера с операционной системой Astra Linux® Common Edition в соответствии с данными, указанными в разделе 3 "Требования к программным/аппаратным ресурсам".

Для настройки системы необходимо создать учетную запись (УЗ) пользователя и добавить данного пользователя в группу sudo.

Все дальнейшие настройки будут описаны для УЗ с именем "user", в качестве примера.

Для корректного взаимодействия с системами системного оператора, в частности фонда программ и алгоритмов необходимо установить на сервере корневые сертификаты домена для сайтов группы ФПА. Для этого необходимо скопировать корневой сертификат в формате .crt в каталог:

sudo cp СЕРТИФИКАТ.crt /usr/local/share/ca-certificates/

И выполнить обновление корневых сертификатов:

sudo update-ca-certificates

Также необходимо запретить в sshd использование небезопасных способов шифрования. Для этого необходимо в конфигурационный файл /etc/ssh/sshd\_config добавить строку:

macs hmac-gost2012-256-etm,umac-128-etm@openssh.com,hmac-sha2-256etm@openssh.com,hmac-sha2-512-etm@openssh.com,umac-128@openssh.com,hmac-sha2-256,hmac-sha2-512

И после этого перезапустить службу sshd:

sudo systemctl restart sshd

Также для корректного взаимодействия данного сервера с другими системами необходимо синхронизовать время с контроллером домена:

sudo apt install ntpdate ntpdate cdu.co возможно ошибка: the NTP socket is in use, exiting systemctl stop ntp ntpdate cdu.co systemctl start ntp

Должна отобразится примерно такая строка:

ntpdate[24596]: adjust time server offset 0.000208 sec

Для автоматической синхронизации времени можно добавить команду в файл /etc/crontab:

17 0 1 \* \* root /usr/sbin/ntpdate abc.de

Однако, необходимо убедится, что в конце файла осталась пустая строка, иначе планировщик может отключиться.

## 4.3. Предварительное получение УЗ в смежных системах

Для интеграции СМКТ СК-11 с инфраструктурой заказчика необходимо создать следующие учетные записи:

- 1. УЗ в домене Active Directory;
- 2. УЗ в системе СК-11;
- 3. УЗ в системе ФПА для чтения репозитория СМКТ;
- 4. УЗ в БДРВ;
- 5. УЗ для доступа к каталогу для хранения резервных копий БД.

В экосистеме заказчика доступ ко всем данным системам производится на основе учетных записей в домене Active Directory. Соответственно необходимо посредством службы поддержки оформить заявки на создание УЗ в AD, а также отдельно запросить предоставление следующих доступов для каждой из систем:

| Система          | Права               |
|------------------|---------------------|
| Active Directory | Авторизация         |
| CK-11            | Чтение              |
| ΦΠΑ              | Чтение проекта smkt |
| БДРВ             | Чтение              |
| Сетевой каталог  | Чтение и запись     |

Помимо учетных записей необходимо создать в AD группы пользователей, для предоставления пользователям доступа с определенным набором прав.

## 4.4. Установка и настройка СУБД

Для установки PostgreSQL необходимо подключиться по ssh на сервер, выделенный для установки СУБД и выполнить следующие команды:

2. Установить СУБД PostgreSQL:

#Обновить список пакетов с репозитория sudo apt update #Установить пакет postgresql sudo apt install -y postgresql 3. Разрешить подключение к PostgreSQL с внешних узлов:

#Повысить привилегии пользователя
sudo su
#Paзрешить авторизацию пользователей в PostgreSQL с любого
# ip aдресa
echo "hostssl all all 127.0.0.1/32 md5" >> /etc/postgresql/9.6/main/pg\_hba.conf
#Paзрешить подключения со всех сетевых интерфейсов
echo "listen\_addresses = '\*''' >> /etc/postgresql/9.6/main/postgresql.conf

## 4. Запустить СУБД PostgreSQL:

#добавить в автозапуск сервис PostgreSQL sudo systemctl enable postgresql #перезапустить сервис PostgreSQL sudo systemctl restart postgresql@9.6-main #Произвести проверку сервиса PostgreSQL systemctl status postgresql@9.6-main

В строке начинавшейся с «Active:» должен быть указан статус «active (running)»

5. Присвоить УЗ postgres пароль командой:

sudo passwd postgres

на запрос системы необходимо дважды ввести пароль.

6. Настроить СУБД, для этого необходимо создать учетную запись и базу данных для сервиса smkt-service, выполнив команды в соответствии с шаблоном (см. ниже). Параметры, указанные в шаблоне, описаны в таблице 3.

Таблица 3 – Параметры конфигурации БД

| Переменные               | Комментарии                                        |
|--------------------------|----------------------------------------------------|
| \$PG_PSWD                | Пароль привилегированной учетной записи PostgreSQL |
| \$SMKT_SERVICE_DB        | Имя БД для сервиса data-manager                    |
| \$SMKT_SERVICE _DB_LOGIN | УЗ для доступа к БД сервиса data-manager           |
| \$SMKT_SERVICE _DB_PSWD  | Пароль для УЗ \$DATA_MANAGER_DB_LOGIN              |

#### Шаблон:

#Переключиться в консоль привилегированного пользователя СУБД sudo su postgres
#Войти в консоль СУБД psql
#Изменить пароль входа в СУБД для пользователя postgres
ALTER USER postgres WITH PASSWORD '\$PG\_PSWD';
#Создать УЗ для БД сервиса smkt-service
CREATE USER "\$SMKT\_SERVICE\_LOGIN" WITH PASSWORD
'\$SMKT\_SERVICE\_DB\_PSWD' LOGIN;
#Создать БД для сервиса smkt-service

СREATE DATABASE "\$SMKT\_SERVICE\_DB"; #Предоставить права к БД для УЗ сервиса smkt-service GRANT ALL ON DATABASE "\$SMKT\_SERVICE\_DB" TO "\$SMKT\_SERVICE\_LOGIN" WITH GRANT OPTION; #Выйти из консоли СУБД \q #Выйти из консоли пользователя postgres exit

Пример:

```
su postgres
psql
ALTER USER postgres WITH PASSWORD '****';
CREATE USER "smkt-bu" WITH PASSWORD '****' LOGIN;
CREATE DATABASE "smkt-service";
GRANT ALL ON DATABASE "smkt-service" TO "smkt-bu" WITH GRANT
OPTION;
\q
Exit
```

## 4.5. Настройка резервирования базы данных.

Для создания резервных копий баз, с высокой точностью восстановления в первую очередь необходимо включить сохранение логов транзакций:

```
#Повысить привилегии пользователя
sudo su
#Создать директорию для хранения архива журнала транзакций #(WAL)
mkdir /var/lib/postgresql/9.6/archive/
chown postgres:postgres /var/lib/postgresql/9.6/archive
```

Для настройки сохранения логов транзакций необходимо добавить следующие строки в файл /etc/postgresql/9.6/main/postgresql.conf:

```
#Paspemutь xpahehue apxuba WAL
archive_mode = on
#Komahda для выполнения apxubupobahuя WAL в pahee cosdahhuid каталог
archive_command = 'cp %p /var/lib/postgresql/9.6/archive/%f'
#Повышение ypoBhя логирования
wal_level = replica
#Задает количество одновремеенных подключений клиентов потоковоо
копирования (резервное копирование бд)
max_wal_senders = 1
#Минимальное количество сегментов логов транзакций
wal_keep_segments = 10
```

и перезагрузить сервис PostgreSQL командой:

sudo systemctl restart postgresql@9.6-main #Произвести проверку сервиса PostgreSQL systemctl status <u>postgresql@9.6-main</u> В строке начинавшейся с «Active:» должен быть указан статус «active (running)»

Далее необходимо настроить сохранения резервных копий и логов транзакций в сетевой каталог.

Хранение резервных копий рекомендуется на сетевом каталоге. Для облегченного доступа к резервным копиям рекомендуется создать сетевую папку на сервере под управление любой версии Windows, а также создать учетную запись и предоставить ей права на запись как в файловой системе, так и на уровне сетевого доступа. Минимальный размер хранимых копий рекомендуется брать из расчета хранения 4х копий в сутки в течение 7 дней, при среднем размере БД в пределах 300Мб:

S = 7 \* 4 \* 300 = 8400 MG

Для настройки резервного копирования кластера СУБД Postgres на сетевой диск доступный по протоколу SMB необходимо подключиться к консоли узла через ssh и выполнить следующие действия:

1. Произвести установку cifs-utils;

sudo apt update sudo apt install -y cifs-utils

2. Создать файл /root/.smbclient с параметрами доступа к сетевому каталогу Windows:

sudo nano /root/.smbclient

Заполнить файл, указав логин, пароль, домен, полученные в пункте 4.3: username=<логин>

password=<пароль>

domain=<домен: например, abc.de>

3. Создать каталог на сервере Linux, в который будет монтироваться сетевой каталог Windows:

sudo mkdir /srv/backup

4. Настроить автоматическое монтирование сетевого диска. Для этого необходимо отредактировать файл /etc/fstab, командой sudo nano /etc/fstab, и добавить в данный файл строку:

//winserver/Share/ /srv/backup cifs

uid=postgres,gid=postgres,rw,credentials=/root/.smbclient,file\_mode=0600,dir\_mode=0777 0 0

где:

• //winserver/Share/ – путь к сетевому каталогу Windows, заменить на нужный путь, при этом меняем «\» на «/»);

• /mnt/share – точка (каталог) монтирования на сервере Linux, заменить на путь, созданный на шаге 3 текущего раздела;

• /root/.smbclient – полный путь файла с параметрами доступа к сетевому каталогу Windows, заменить на путь к файлу, созданному на шаге 2 текущего раздела.

**Внимание!** Если в пути каталога встречается «пробел» необходимо указывать его через запись «\040».

5. Запустить процесс монтирования каталогов в соответствии с настройками, указанными в файле /etc/fstab:

sudo mount –a

5. Создать директории для хранения резервных копий СУБД.

sudo mkdir /srv/backup/postgres sudo mkdir /srv/backup/wal chown postgres:postgres srv/backup/postgres chown postgres:postgres srv/backup/wal

6. Настроить автоматическое сохранение логов транзакций на сетевое хранилище, при помощи команды:

/bin/cp -pf /var/lib/postgresql/9.6/archive/\* /srv/backup/wal/ Например, поместив его в планировщик пользователя postgres:

sudo crontab -e -u postgres

0 6 \* \* \* /bin/cp -pf /var/lib/postgresql/9.6/archive/\* /srv/backup/wal/

7. Изменить настройки очитки WAL архива. Для этого, используя команду sudo crontab -e -u postgres, необходимо добавить строку:

10 6 \* \* \* /usr/bin/find /srv/backup/wal/ -type f -mtime +4 -exec rm {} \;

20 6 \* \* \* /usr/bin/find /var/lib/postgresql/9.6/archive/ -maxdepth 1 -type f -mtime +3 -exec rm -rf {} \;

8. Настроить ежедневное создание полной копии СУБД. Для этого на сервере СУБД, используя команду sudo -u postgres crontab –е добавляем в сгоп строку (\$PSWD заменяем на пароль бд postgres заданный paнee):

0 \*/6 \* \* \* PGPASSWORD="\$PSWD" pg\_basebackup -h localhost -U postgres -F t - D /srv/backup/postgres/\$(date +\%Y\%m\%d\%H) -x -z -p 1234

В результате каждый день в 21-30 будет создаваться, сжатая архиватором gzip, полная архивная копия СУБД.

9. Настраиваем очистку каталога с резервными копиями СУБД, для этого на сервере СУБД, используя команду sudo -u postgres crontab –е добавляем в cron строку:

40 23 \* \* \* /usr/bin/find /srv/backup/postgres/ -maxdepth 1  $\$  -type d -mtime +5 -exec rm -rf {} \;

В результате ежедневно будет производится очистка резервных копий СУБД, будут удалены архивы старше 5 дней.

10. Настраиваем очистку каталога с логами

0 6 \* \* \* /usr/bin/find /var/log/SMKT/ -maxdepth 1 -type f -mtime +7 -exec rm -rf {} \;

## 4.6. Настройка балансировщика нагрузки

Для настройки сервера балансировки нагрузки необходимо подключиться к серверу по ssh и установить необходимое ПО при помощи команд:

sudo apt-get update sudo apt install -y nginx

Далее необходимо изменить файл конфигурации nginx командой sudo nano /*etc/nginx/sites-available/default*. Можно использовать готовую конфигурацию выложенную в репозитории.

После этого необходимо скопировать сертификат и приватный ключ, выданные для данного сайта в каталог /etc/nginx/ssl/ переименовав их соответственно в smkt.crt и smkt.key.

Для применения настроек необходимо перезагрузить Nginx командой:

sudo systemctl restart nginx sudo systemctl enable nginx

Установка и настройка сервиса балансировки нагрузки закончена. Для проверки установки необходимо выполнить команду:

systemctl status nginx |grep active

Ожидаемый ответ:

Active: active (running)

#### 4.7. Установка системы Docker engine.

Для установки Docker Engine требуется подключиться к серверу, на котором будут использоваться сервисы, по ssh и выполнить последовательно следующие команды:

#Перейти в гооt для повышения привилегий sudo su #Обновить список доступных пакетов apt-get update #Установить пакеты необходимые для добавления репозитория Docker apt-get install -y apt-transport-https ca-certificates curl gnupg-agent softwareproperties-common #Загрузить ключ репозитория Docker curl -fsSL <u>https://download.docker.com/linux/debian/gpg</u> | sudo apt-key add -#Добавить репозиторий Docker add-apt-repository "deb [arch=amd64] <u>https://download.docker.com/linux/debian</u> buster stable" #Обновить список доступных пакетов apt-get update #Установить Docker-engine apt-get install -y docker-ce docker-ce-cli containerd.io

Далее добавляем в конфигурацию докера настройки сети, дабы исключить использование подсетей, занятых во внутренних сетях СО. Создаем, или открываем файл /etc/docker/daemon.json и добавляем туда, следующую конфигурацию:

```
"live-restore": true,
"bip": "/44",
"default-address-pools": [{
"base": "/16",
"size": 24
}]
```

После этого:

{

}

#Запустить демон Docker-engine systemctl start docker #Включить демон Docker-engine в автозагрузку systemctl enable docker #Включить пользователя в группу docker для запуска контейнеров. usermod -aG docker user

Установка docker-engine закончена. Для проверки установки необходимо выполнить команду:

systemctl status docker |grep active

Ожидаемый ответ:

Active: active (running)

#### 4.8. Настройка сервера для запуска приложений системы

Для установки сервисов Системы (smkt-web, smkt-service, telemetry-service, ws-service, eureka-service, config-service) подготовить рабочие конфигурации приложений.

#### 4.8.1. Подготовка конфигураций приложения

Для запуска сервиса необходимо произвести предварительные настройки. Сначала необходимо установить git:

> #обновить список доступных пакетов Sudo apt-get update #Установить git

Sudo apt-get install -y git

Далее необходимо установить пакет конфигураций, авторизовавшись в системе учетной записью, полученной в пункте 3.3.

Далее необходимо перейти в директорию с конфигурацией (cd ./config/) и произвести настройку.

Для настройки конфигурации необходимо скопировать файл с шаблоном конфигурации (ср ./.env-example ./.env) и заменить в нем переменные, указанные в таблице 4. Если в значении переменной присутствуют спецсимволы (например, \$, \) или пробелы, то необходимо экранировать это значение кавычками.

| Переменные               | Комментарии                                              |
|--------------------------|----------------------------------------------------------|
| \$DB_HOST                | IP адрес сервера БД                                      |
| \$DB_PORT                | Порт, на котором расположена БД,                         |
| \$DB_NAME                | Название БД                                              |
| \$DB_USER                | Сервисный пользователь БД                                |
| \$DB_PASSWORD            | Пароль служебной учетной записи БД, присвоенный на       |
|                          | 4 шаге раздела 3.4                                       |
| \$LDAP_HOST              | IP адрес, домена для LDAP аутентификации                 |
| \$LDAP_BASE              | Указание домена в структуре LDAP                         |
| \$LDAP_MANAGER           | Пользователь для подключения к LDAP из пункта 3.3        |
| \$LDAP_MANAGER_PASS      | Пароль учетной записи для подключения к LDAP             |
|                          | серверу из пункта 3.3                                    |
| \$GROUP_SEARCH_BASE      | Путь до групп доступа СМКТ без указания домена.          |
| \$SK11_URL               | Ссылка для подключения к СК-11                           |
| \$SK11_MANAGER           | Пользователь для подключения к СК-11 из пункта 3.3       |
| \$SK11_MANAGER_PASS      | Пароль для подключения к СК-11 из пункта 3.3             |
| \$CONFIG_SERVICE_HOST    | IP адрес сервера конфигураций                            |
| \$EUREKA_SERVICE_HOST    | IP адрес сервера регистрации                             |
| \$BALANSER_HOST          | IP адрес сервера балансировки                            |
| \$SMKT_LOG_PATH          | Каталог для сохранения логов приложений                  |
| \$RTDB_AUTH_URL          | URL авториизации системы CK-11                           |
| \$RTDB_ADDRESS_PRIMARY   | Основной сервер СК-11                                    |
| \$RTDB_ADDRESS_SECONDARY | Резервный сервер СК-11                                   |
| \$RTDB_USER              | УЗ для подключения к БДРВ СК-11                          |
| \$RTDB_PASS              | Пароль для подключения к БДРВ СК-11 из пункта 3.3        |
| \$CONFIG_SERVICE_USER    | УЗ для бейсик авторизации в системе сервисе конфигураций |
| \$ CONFIG_SERVICE_PASS   | Пароль для УЗ CONFIG_SERVICE_USER                        |

Таблица 4. Список переменных, используемых в env-example

#### 4.8.2.Установка приложений

Для установки всех приложений достаточно запустить скрипт установки:

# Переходим в каталог проекта

cd ./config

# Запуск скрипта установки

./start.sh

Данный скрипт проверит уже установленные сервисы, и установит свежие версии приложений.

Чтобы убедиться в отсутствии ошибок, необходимо через несколько минут после завершения установки выполнить команду: docker ps

В выводе должно быть 6 контейнеров с имена соответствующими названиям сервисов, а именно: smkt-web, smkt-service, ws-service, eureka-service, telemetry-service, config-service, и в колонке STATUS у каждого из них должно быть значение – UP N minutes (где N количество минут после установки).

#### 4.8.3. Предоставление доступа пользователю

Для предоставления пользователю домена ABC.DE доступа к системе CMKT CK-11 необходимо добавить пользователя в соответствующую, его обязанностям, группу AD созданную в пункте 4.3 Соответствие ролей и групп представлено в таблице 5. Добавление вложенных групп не предусмотрено системой, и не допускается.

Таблица 5 – Перечень ролей пользователей Системы их состав, описание и соответствующие группы AD

| Роль пользователя в      | Описание                                                  |
|--------------------------|-----------------------------------------------------------|
| Системе                  |                                                           |
| Администратор СМКТ СК-11 | Максимальный уровень прав (редактирование прав доступа,   |
|                          | редактирование настроек СМКТ СК-11,                       |
|                          | создание/редактирование списков мониторинга и т.д.)       |
| Администратор ТМ         | Права роли «Дежурный ИТ» и право подтверждения причины    |
|                          | недостоверности и изменения остальных атрибутов карточки  |
|                          | любого пользователя. Возможность добавления значений      |
|                          | измерений для отслеживания.                               |
| Дежурный ИТ              | Формирование и редактирование системы мониторинга. Права  |
|                          | на просмотр оперативного списка, списка недостоверности и |
|                          | архивной информации в АРМ                                 |
| Пользователь             | Права на просмотр оперативного списка, списка             |
|                          | недостоверности и архивной информации в АРМ.              |

После добавления пользователя в группу, он сможет авторизоваться в системе, используя личную учетную запись в домене ABC.DE.

#### 4.8.4. Замена корневого сертификата СК-11

Базовая конфигурация, приведенная в проекте config, подразумевает, что в качестве корневого сертификата СК-11 используется сертификат System Operator RSA CP CA. Если корневой сертификат отличается, то необходимо поместить необходимый сертификат (получить сертификат можно у администратора системы СК-11) на сервер с развернутой системой СМКТ, и далее выполнить следующие команды:

```
docker cp /путь/до/сертификата smkt-service:/tmp
docker exec -it smkt-service keytool -keystore SOcerts.jks -
storetype jks -storepass "testtest" -import -alias so-cacert-2020
-file /tmp/имя_файла_сертификата
docker exec -it smkt-service base64 /SOcerts.jks
```

Далее полученные в выводе строки, необходимо объединить в одну, удалив переносы строк.

Полученную строку необходимо прописать в файле ./config/configs/smkt-service.yml, в параметре:

app:

sk11: cert:

После этого необходимо выполнить команды:

```
./config-service.sh
docker restart smkt-service
```

Новый корневой сертификат установлен.

## 5. ДЕИНСТАЛЯЦИЯ СИСТЕМЫ

#### 5.1. Удаление контейнеров приложений

Для удаления всех контейнеров системы, необходимо подключиться к серверу по ssh и выполнить следующие команды:

```
#остановка контейнеров
docker ps -aq | xargs docker stop
#удаление контейнеров
docker ps -aq | xargs docker rm
```

## 5.2. Удаление баз данных

Для удаления базы данных приложения необходимо выполнить следующие действия:

```
#подключение к инстансу БД
Sudo su postgres -c psql
#Удаление БД
DROP DATABASE $DB NAME;
```

## 5.3. Удаление системного ПО:

Для удаления системного ПО, необходимо выполнить следующую команду:

```
apt-get remove postgresql nginx docker-c
```